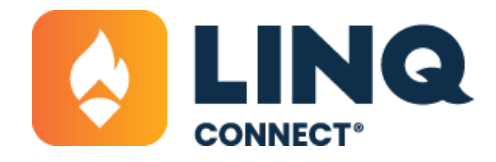

## How to Assign Fees

Some fees may need to be specifically assigned to certain students or groups of students. The Assignments tab within a fee will allow an administrator to select who needs to pay a fee. When fees are assigned, guardians with that student added to their LINQ Connect account will receive an email of a newly assigned fee and will see it highlighted on their LINQ Connect dashboard.

- 1. Navigate to the Assignment tab. There are a few different ways to assign fees from here.
- a. To add students individually, select Individuals. Then either filter by the available options (grade, fee payment status, building, or homeroom) or enter students by searching their name under Add Student

| ¢ |                       |                                                                                                   | ⓒ ⊕ ¢ ⊏                                        |
|---|-----------------------|---------------------------------------------------------------------------------------------------|------------------------------------------------|
| ŵ | Dashboard             | SS 800 80                                                                                         | Dashboard > Fee Management > Fee Search > Fees |
| ø | Accounting +          | 11.1.1.5.5.5.1.5.                                                                                 | evel 32: Sonhomore Class Dues                  |
|   | Fee Management        | High School                                                                                       | Fee Item                                       |
|   | Fees                  | Class Dues                                                                                        |                                                |
|   | Fee Attributes        |                                                                                                   | Individuals Groups                             |
|   | Fee Categories        | $\sim \sim \sim \sim \sim \sim \sim \sim \sim \sim \sim \sim \sim \sim \sim \sim \sim \sim \sim $ | Advanced •                                     |
|   | Fee Chart of Accounts | Fee                                                                                               | Grade Fee Status Building                      |
|   | Fee Groups            | General                                                                                           | All Grades All Statuses All Buildings          |
|   | Fee Reports           | Dates                                                                                             | HomeRoom                                       |
| 9 | Food Distribution     | Pricing                                                                                           | All Homerooms -                                |
| Û | Items                 | Fee Assignment                                                                                    | Reset Search                                   |

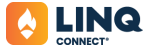

| ¢ |                       |                |                  |              | ⊚   ⊕   0     |              |
|---|-----------------------|----------------|------------------|--------------|---------------|--------------|
|   | Dashboard             |                | Advanced         |              |               |              |
| 0 | Accounting +          | Fee            |                  |              |               |              |
|   | Fee Management        | General        | Grade            | Fee Status   | Building      | _            |
|   | Fees                  | Dates          | All Grades       | All Statuses | All Buildings |              |
|   | Fee Attributes        | LARES          | HomeRoom         |              |               |              |
|   | Fee Categories        | Pricing        | All Homerooms    |              |               |              |
|   | Fee Chart of Accounts | Fee Assignment |                  |              | Ri            | eset Search  |
|   | Fee Groups            | Attachments () |                  |              |               |              |
|   | Fee Reports           | Links ()       | Bearch           | 1            | ×             | Actions +    |
| ъ | Food Distribution     | Notes ()       |                  |              |               |              |
| 2 | Items                 |                | No results found |              |               | $\mathbf{X}$ |
| × | Menu Planning         |                |                  |              |               | Add Student  |
| Ó | Point of Service      |                |                  |              |               |              |

b. Students may also be added from pre-created groups. Use the Fee Groups tab to first create the group before assigning it. Fee groups might be used to designate students who are in a particular club, sports team, or specialized course. Fee Groups are best used when a set of students are often all assigned the same fee.

|                       |                            |                              | 0 0                    | 0 C             |
|-----------------------|----------------------------|------------------------------|------------------------|-----------------|
| Dashboard             | Dashboard > Fee Management | - Fee Group Search           | /                      | é.              |
| Accounting +          | Name                       | At Buildings - Include Isact | Net Besst Additections |                 |
| Fee Management        | Name                       | Buldier -                    | Red Students           | Action -        |
| Fees                  |                            |                              |                        |                 |
| Fee Attributes        | AP Students                | Learning Land Elementary     | 4                      | *               |
| Fee Categories        |                            |                              |                        | 4 page 1 of 1 > |
| Fee Chart of Accounts |                            |                              |                        |                 |
| Fee Groups            |                            |                              |                        |                 |
| Fee Reports           |                            |                              |                        |                 |
| D. FILIPARA           |                            |                              |                        |                 |

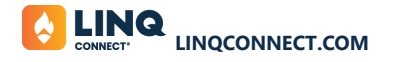